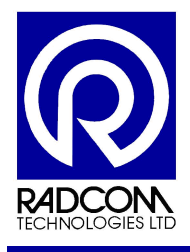

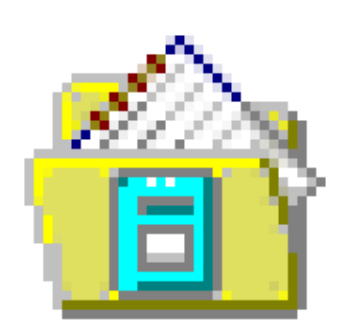

# DATA GENERATOR

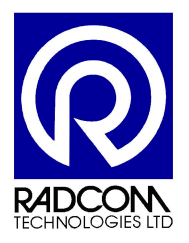

Radcom Technologies Ltd Sentry House 10 Romsey Industrial Park Greatbridge Road Romsey Hampshire UK SO51 0HR

Tel: +44 (0)1794 528 700 Fax: +44 (0)1794 528 760

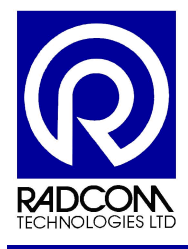

## **Record of Amendments**

Keep this record in the front of the User Manual. When the document has been amended write the amendment number, the date, the paragraph numbers affected by the amendment and your initials in the table below.

| Amendment<br>Number | Amendment<br>Date | Reason for Re-Issue<br>(Paragraph Number (s) Amended) | Amended by |  |
|---------------------|-------------------|-------------------------------------------------------|------------|--|
| 1.4                 | 11 May 2010       | Eydap Specific format from 1.3 generic                | AMS        |  |
|                     | -                 |                                                       |            |  |
|                     |                   |                                                       |            |  |
|                     |                   |                                                       |            |  |
|                     |                   |                                                       |            |  |
|                     |                   |                                                       |            |  |
|                     |                   |                                                       |            |  |
|                     |                   |                                                       |            |  |
|                     |                   |                                                       |            |  |
|                     |                   |                                                       |            |  |
|                     |                   |                                                       |            |  |
|                     |                   |                                                       |            |  |
|                     |                   |                                                       |            |  |
|                     |                   |                                                       |            |  |
|                     |                   |                                                       |            |  |
|                     |                   |                                                       |            |  |
|                     |                   |                                                       |            |  |
|                     |                   |                                                       |            |  |
|                     |                   |                                                       |            |  |
|                     |                   |                                                       |            |  |
|                     |                   |                                                       |            |  |
|                     |                   |                                                       |            |  |
| _                   |                   |                                                       |            |  |
|                     |                   |                                                       |            |  |
|                     |                   |                                                       |            |  |
|                     |                   |                                                       |            |  |
| <u> </u>            | 1                 |                                                       |            |  |
|                     |                   |                                                       |            |  |
|                     |                   |                                                       |            |  |
| <u> </u>            |                   |                                                       |            |  |
|                     |                   |                                                       |            |  |
|                     |                   |                                                       |            |  |
|                     |                   |                                                       |            |  |
|                     |                   |                                                       |            |  |
|                     |                   |                                                       |            |  |

| Data Generator             |             |  |
|----------------------------|-------------|--|
| ©Radcom (Technologies) Ltd | Page 2 of 9 |  |

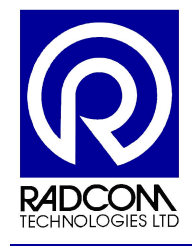

## Data Generator

## Contents

Data Generator Summary Data Generator General Software Settings Data Generator Location Settings

4 5 6

| Data Generator             |             |
|----------------------------|-------------|
| Dedeem (Technologica) Ltd  | Dama 2 of 0 |
| ©Radcom (Technologies) Ltd | Page 3 01 9 |

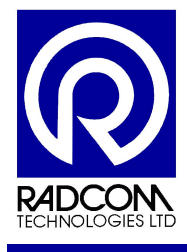

### **Data Generator Summary**

The Data Generator is used to export data into various file formats suitable for importing into third party systems. This may be data directly from a logger, or data created from a Function Set (summation of data from various locations).

The export format(s) are selectable and the folder where the data files are to be created is user definable. How to export missing data values may also be specified. The files may also be automatically emailed.

The data may be generated at a set time of day or immediately after download (location data only - not function set).

Setting up data generator is a two stage process Modify the general software settings Modify each location to give the output file you require

| Data Generator             |             |
|----------------------------|-------------|
|                            |             |
| ©Radcom (Technologies) Ltd | Page 4 of 9 |

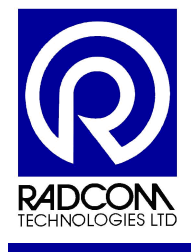

## **Data Generator General Software Settings**

### Step 1

Run Radcom Setup

#### Step 2

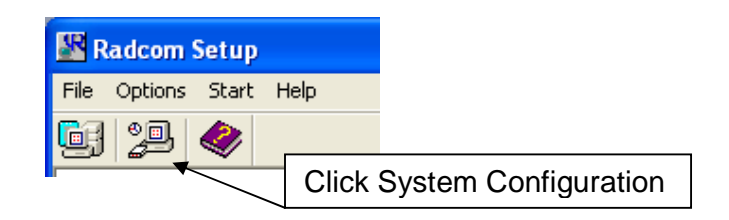

This is where you can define folders for the exported files to be saved into. Each different export data type can be saved in a different folder. Double click any item on the list to change the location where files will be exported to.

This is where the frequency of the generation is defined. You can either generate immediately after download - (this does not work for function sets) or at a fixed time periodically.

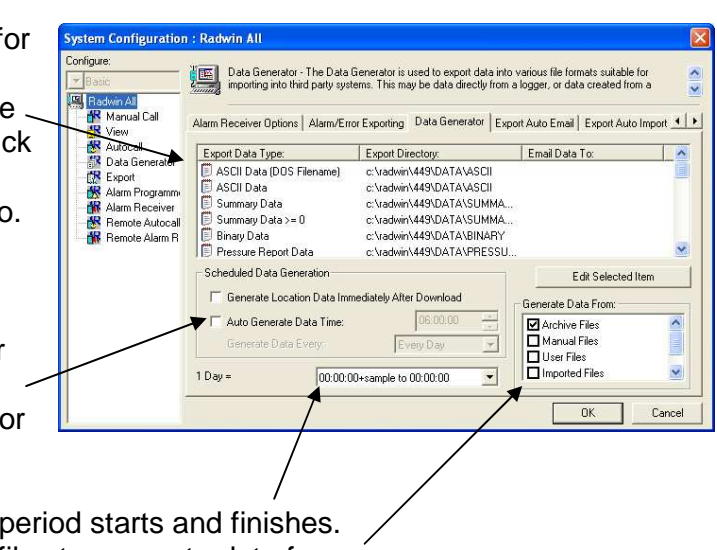

You can choose where your 24 hour period starts and finishes. You can choose which files to generate data from.

| Data Generator             |             |
|----------------------------|-------------|
| ©Radcom (Technologies) Ltd | Page 5 of 9 |

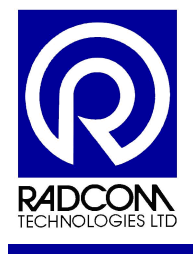

## **Data Generator Location Settings**

### Step 1

Run Radcom Setup

#### Step 2

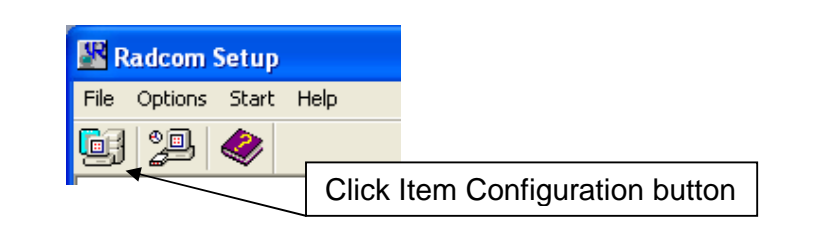

### Step 3

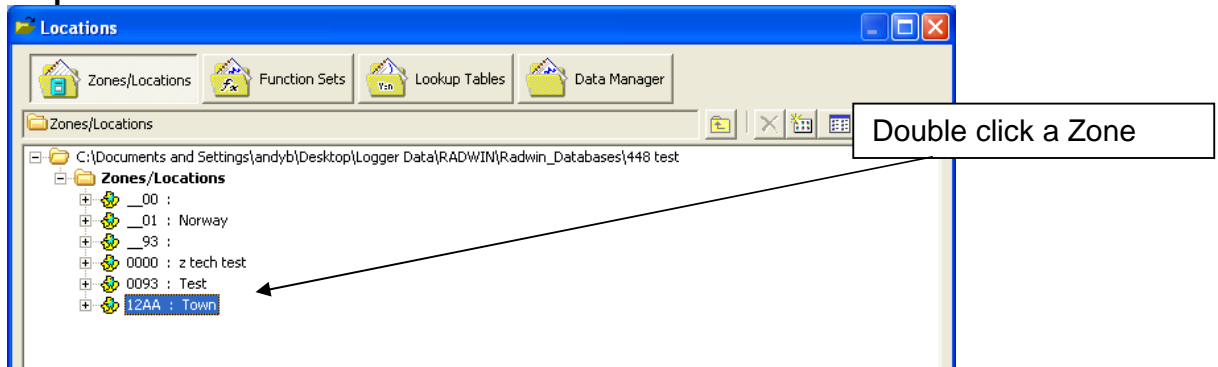

#### Step 4

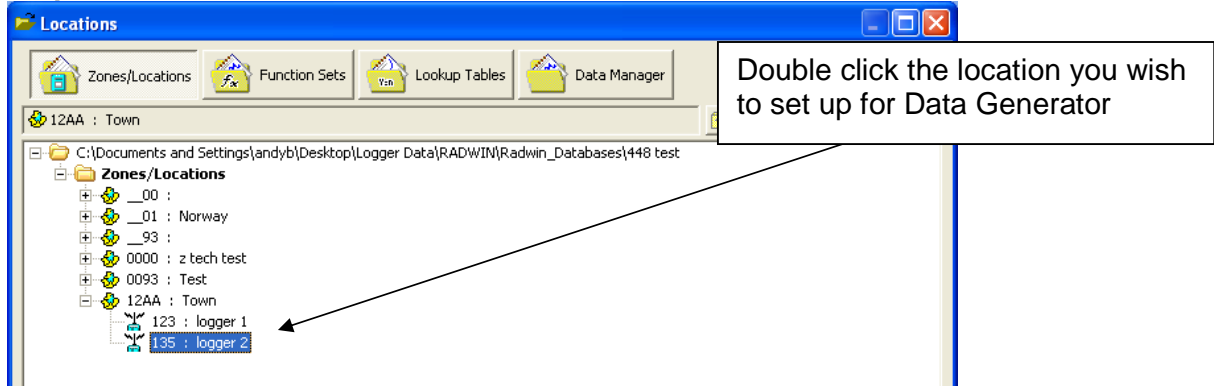

| Data Generator             |             |
|----------------------------|-------------|
| ©Radcom (Technologies) Ltd | Page 6 of 9 |

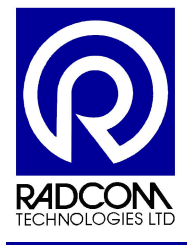

### Select the Auto Generate Data tab

| Location Configurati                                                                                                    | ion _100_01 : Radwin All 📃 📃                                                                                                    |
|----------------------------------------------------------------------------------------------------|----------------------------------------------------------------------------------------------------|
| Configure:<br>Sasic<br>Radwin All<br>Manual Call<br>View<br>Configure Configure<br>New<br>Configure:<br>Configure:<br>Co | Auto Generate Data - The Data Generator can export data Troe a location in various formats.<br>Select the required format(s) by double clicking the item in the list. Select the time period of data<br>Unit/Levels Meter Autocall Memo Auto Database Export Office Lists Auto Generate Data A |
| Export                                                                                                    | Enable Export Filename Folder 🔨                                                                                                    |
| Alarm Programm                                                                                                    | SUMA000.txt       c:\radwin\DATA\PVV2         ASCII All Channels2       _100_01 D1 10-03.csv       c:\radwin\DATA\ASCIIALL2         E Eydap Data       _100_01 D1 10-03.csv       c:\radwin\DATA\EYDAP         Time Period                                                                     |
|                                                                                                    | Print Save Cancel                                                                                                    |

Double click the format you want to use (Eydap Data).

|                                                        | Export Data Configuration                                                                              |
|--------------------------------------------------------|----------------------------------------------------------------------------------------------------|
| Enable the export by clicking Generate ASCII Data      | Eydap Data<br>V Generate Eydap Data                                                                    |
|                                                        | Channel 01<br>Channel 02<br>Channel 03<br>Channel 04<br>Channel 05<br>Channel 06                       |
| Then select the channels you wish to export data from. | Path:       c:\radwin\DATA\EYDAP         Filename:       _100_01 D1 10-03.csv         Example       OK |

Click Example to be shown what the exported data file will look like.

Click OK to complete the setup.

| Data Generator             |             |
|----------------------------|-------------|
| ©Radcom (Technologies) Ltd | Page 7 of 9 |

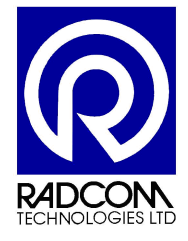

# Data Generator

## The export is now enabled.

| $\rightarrow$                                                                          |                                                                                                    |                                                                                           |                                                                                                    |   |
|----------------------------------------------------------------------------------------|----------------------------------------------------------------------------------------------------|-------------------------------------------------------------------------------------------|----------------------------------------------------------------------------------------------------|---|
| Location Configurat                                                                    | ion _100_01 : Radwin All                                                                                                |                                                                                           |                                                                                                    | X |
| Configure:<br>Basic<br>Radwin All<br>Manual Call<br>View<br>Autocall<br>Data Generator | Auto Generate Data - The Data Ger<br>Select the required format(s) by dou<br>Unit/Levels   Meter   Autocall   Memo   Au | erator can export data fro<br>uble clicking the item in the<br>to Database Export   Offic | om a location in various formats.<br>list. Select the time period of data<br>ce Lists Auto Generate Data A |   |
| Export                                                                                 | Enable Export                                                                                                    | Filename                                                                                  | Folder <u>^</u>                                                                                            |   |
| Alarm Programm                                                                         | Enable Export  Pressure Volume Velocity Data2  ASCII All Channels2  Eydap Data  Time Period  Last 3 Months  Advanced >  | SUMA000.txt<br>_100_01 D1 10-03.csv<br>_100_01 D1 10-03.csv                               | c:\radwin\DATA\PVV2<br>c:\radwin\DATA\ASCIIALL2<br>c:\radwin\DATA\EYDAP                                    |   |
|                                                                                        |                                                                                                    | Print.                                                                                    | Save Cance                                                                                                 |   |

| Data Generator             |             |
|----------------------------|-------------|
| ©Radcom (Technologies) Ltd | Page 8 of 9 |

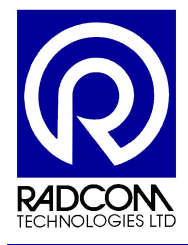

|   | Step 8           |                                                                                                    |                                                                                       |                                                                                             |                        |                                                                       |
|---|------------------|----------------------------------------------------------------------------------------------------|---------------------------------------------------------------------------------------|---------------------------------------------------------------------------------------------|------------------------|-----------------------------------------------------------------------|
| ĺ | Location Configu | ration10 : Radwin All                                                                                                    |                                                                                       |                                                                                             | ×                      |                                                                       |
|   | Configure:       | Auto Generate Data - The Data Generate Data - The Data Generate Data - The Data Generate Select the required format(s) by doubter of the Autocall Auto Database Export Office | erator can export data fro<br>ble clicking the item in the<br>Auto Generate Data Alar | om a location in various formats.<br>list. Select the time period of d<br>m/Error Exporting | ata 🔦                  |                                                                       |
|   |                  | Auto Generate Data Types                                                                                                    |                                                                                       |                                                                                             |                        |                                                                       |
|   |                  | Enable Export                                                                                                    | Filename                                                                              | Folder                                                                                      | ^                      |                                                                       |
|   |                  | BPressure Volume Velocity Data<br>Thames Data<br>ASCII All Channels                                                                                                    | SUMA000.txt<br>000000000 0000000<br>A_03CSV                                           | c:\radwin_446\DATA\PVV<br>c:\radwin_446\DATA\THAMES<br>c:\radwin_446\DATA\ASCIIAL           | ;<br>L 🗸               |                                                                       |
|   |                  | Time Period                                                                                                    | )                                                                                     | <u>د</u>                                                                                    |                        |                                                                       |
|   |                  | Last Day                                                                                                    |                                                                                       |                                                                                             | Use<br>seleo<br>in the | the drop down menu to<br>ct how much data will be<br>e exported file. |
|   | İ                | Enable Global Update For These Parameter                                                                                                    | s                                                                                     | Save Ca                                                                                     | ancel                  |                                                                       |

### Step 9

| Location Config | uration10 : Radwin All                                                                                                    |                                                                             |                                                                                                    |
|-----------------|----------------------------------------------------------------------------------------------------|-----------------------------------------------------------------------------|----------------------------------------------------------------------------------------------------|
| Configure:      | Auto Generate Data - The Data Generator can export data from a location in various formats.<br>Select the required format(s) by double clicking the item in the list. Select the time period of dal<br>Autocall   Auto Database Export   Office   Auto Generate Data   Alarm/Error Exporting  <br>Auto Generate Data Types |                                                                             | m a location in various formats.                                                                             |
|                 | Enable Export<br>Pressure Volume Velocity Data<br>Thames Data<br>ASCII All Channels                                                                                                    | Filename           SUMA000.txt           00000000 0000000           A_03CSV | For the "Last Days" time period type in<br>the number of days data that the exported<br>file should contain. |
|                 | Time Period<br>Last Days                                                                                                    | Last 365                                                                    | Days                                                                                                    |
|                 | Enable Global Update For These Parameter                                                                                                    | ers                                                                         | Save Cancel                                                                                                  |

Using the settings above, every time the data generator runs up to one years worth of data will be in the file. You can change the number of days to anything you like.

Click Save to update the settings for the location.

Run Data Generator and the export will happen at the frequency specified by you (page 5).

| Data Generator             |             |
|----------------------------|-------------|
| ©Radcom (Technologies) Ltd | Page 9 of 9 |